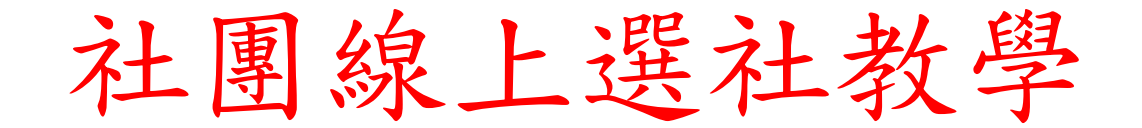

#### 1. 登入線上選社

| <ul> <li>         於方言中線上選社系統         <ul> <li>&gt;&gt; ShunHer Online Society Selection System</li> <li>&gt;&gt; ShunHer Online Society Selection System</li> <li>-&gt; 訪於右方輸入使用者帳號密碼登入系統。</li> <li>使用完畢請記得點選登出離開,以確保資料安全!</li> <li>-&gt; 請使用正6.0以上版本瀏覽器瀏覽。</li> <li>-&gt; 最佳螢幕解析度1024x768以上,24kit全彩以上色彩。</li> </ul> </li> </ul> | 「<br><b>請登入系統</b><br>密                 |
|----------------------------------------------------------------------------------------------------|----------------------------------------|
| <mark>欣河<b>安訊</b>有限公司規劃製作,版權所有。 z</mark>                                                                                                    | \$系統受著作權法保護,禁止侵害,違者必究。                 |
| Copyright (C) 1988-2009 ShinHer                                                                                                    | Computer Co.,Ltd. All rights reserved. |

帳號為:學號

密碼為:身份證字號 英文字母請大寫

※ 當連續 3 次登入失敗時,系統會自動鎖定此網頁,若需重新登入請
入請
開閉網頁後,再重新登入

請登入系統

| 帳號 | 70002 |       |
|----|-------|-------|
| 密碼 |       |       |
|    |       | LOGIN |

連續3次登入錯誤,系統已鎖定!

本資料請班長公告於班級佈告欄, 並於選社結束後繳回學務處1回收 再利用!請妥善保存。

# 2.選社資訊:本學期開放社團的選社時間及查詢時間資訊

| <mark>欣河高</mark><br>» ShinHer O | 中線<br>nline Society | 上選社系統<br>Selection System  | ₽? 選社資訊             | ₿ 登記選社              | ₽.結果查詢              |                     |   | ■ 登出 |
|---------------------------------|---------------------|----------------------------|---------------------|---------------------|---------------------|---------------------|---|------|
| <u>.</u>                        | <b>年一</b> 呉小純       | Information<br>同學您好!歡迎使用線上 | 選社糸統!請記得於           | 開放時間內上網作業           | 1                   |                     |   |      |
|                                 | 開放時                 | <b>間》</b><br>97學年度         | 第1學期                | 条統時間                | 2010年9月16日          | 上午 11:02            |   |      |
|                                 | 社團代碼                | 社團名稱                       | 選社登記開始時間            | 選社登記結束時間            | 選社結果查詢開始時間          | 選社結果查詢結束時間          | 1 |      |
|                                 | 001                 | 合唱團                        | 2010/09/15 08:00:00 | 2010/09/20 18:00:00 | 2010/09/15 08:00:00 | 2010/09/20 18:00:00 |   |      |
|                                 | 002                 | 管樂園                        | 2010/09/15 08:00:00 | 2010/09/20 18:00:00 | 2010/09/15 08:00:00 | 2010/09/20 18:00:00 |   |      |
|                                 | 003                 | 足球社                        | 2010/09/15 08:00:00 | 2010/09/20 18:00:00 | 2010/09/15 08:00:00 | 2010/09/20 18:00:00 |   |      |
|                                 | 004                 | 田徑隊                        | 2010/09/15 08:00:00 | 2010/09/20 18:00:00 | 2010/09/15 08:00:00 | 2010/09/20 18:00:00 |   |      |
|                                 | 005                 | 籃球社                        | 2010/09/15 08:00:00 | 2010/09/20 18:00:00 | 2010/09/15 08:00:00 | 2010/09/20 18:00:00 |   |      |
|                                 | 006                 | 排球社                        | 2010/09/15 08:00:00 | 2010/09/20 18:00:00 | 2010/09/15 08:00:00 | 2010/09/20 18:00:00 |   |      |
|                                 | 007                 | 桌球社                        | 2010/09/15 08:00:00 | 2010/09/20 18:00:00 | 2010/09/15 08:00:00 | 2010/09/20 18:00:00 |   |      |
|                                 | 008                 | 羽球社                        | 2010/09/15 08:00:00 | 2010/09/20 18:00:00 | 2010/09/15 08:00:00 | 2010/09/20 18:00:00 |   |      |
|                                 | 009                 | 街舞社                        | 2010/09/1. ( 圖      | 3-1) <sup>∞</sup>   | 2010/09/15 08:00:00 | 2010/09/20 18:00:00 |   |      |
|                                 | 010                 | 棒壘球社                       | 2010/09/15          |                     | 2010/09/15 08:00:00 | 2010/09/20 18:00:00 |   |      |
|                                 | 011                 | 游泳社                        | 2010/09/15 08:00:00 | 2010/09/20 18:00:00 | 2010/09/15 08:00:00 | 2010/09/20 18:00:00 |   |      |
|                                 | 012                 | 美麗新世界成長小團體                 | 2010/09/15 08:00:00 | 2010/09/20 18:00:00 | 2010/09/15 08:00:00 | 2010/09/20 18:00:00 |   |      |
|                                 | 013                 | 嗆司社                        | 2010/09/15 08:00:00 | 2010/09/20 18:00:00 | 2010/09/15 08:00:00 | 2010/09/20 18:00:00 |   |      |
|                                 | 014                 | 橋藝社                        | 2010/09/15 08:00:00 | 2010/09/20 18:00:00 | 2010/09/15 08:00:00 | 2010/09/20 18:00:00 |   |      |
|                                 | 015                 | 電腦社                        | 2010/09/15 08:00:00 | 2010/09/20 18:00:00 | 2010/09/15 08:00:00 | 2010/09/20 18:00:00 |   | -    |

# 5.登記選社(志願選社):填選志願

| 可高中線                                   | 限上選社系 | 〔統        | B: 選社資    | 訊 ₽.登記選社         | № 結果查詢      |                    |  |
|----------------------------------------|-------|-----------|-----------|------------------|-------------|--------------------|--|
| 一年一吳小純同學您好!以下為本校本學期所開設之社團,請慎選您想要參加的社團! |       |           |           |                  |             |                    |  |
| ▲ 注意!<br>· 本系統採志願亂數分配方式,請確實選填全部的社團志願!  |       |           |           |                  |             |                    |  |
| 社團代                                    | 社團名稱  | 指導老師<br>1 | 指導老師<br>2 | 社團               | 生質          | 活動地點               |  |
| 001                                    | 合唱團   | 陳大怡       | 需約        | 過甄選。             |             | 音樂教室(一)            |  |
| 002                                    | 管樂團   | 吳大毓       | 需經        | 過甄選。             |             | 音樂教室,會議室,樂團練<br>習室 |  |
| 003                                    | 足球社   | 歐大麟       | 學習        | 足球金童基本技巧及團       | <b>隊合作</b>  | 操場                 |  |
| 004                                    | 田徑隊   | 沈大碧       | 需約        | 過甄選。             |             | 操場                 |  |
| 005                                    | 籃球社   | 黃大婷       | 培養<br>作料  | 對籃球運動的興趣,學習<br>神 | 基本籃球技巧以及團隊合 | 籃球場(雨天-202教室)      |  |
| 006                                    | 排球社   | 施大宏       | 排时        | 基本動作練習與互人助       | 的團隊學習       | 排球場(雨天-204教室)      |  |
| 007                                    | 桌球社   | 林大威       | 體販        | 小白球樂趣            |             | 活動中心2F             |  |
| 008                                    | 羽球社   | 宋大偉       | 需要        | 選,校隊優先選填         |             | 活動中心               |  |
| 009                                    | 街舞社   | 范大明       | Brea      | king基本動作練習,限男生   | 參加          | 活動中心舞台             |  |
| 010                                    | 棒壘球社  | 大         | 專業        | 教練教學,費用1350      |             | 校外                 |  |
| 011                                    | 游泳社   | 許大傑       | 國家        | 級教練授課費用1350      | -           | 校外                 |  |
| 美麗新世界で                                 |       |           |           |                  |             |                    |  |

|                                       |          |             | ズ           |        | 。或前旗,材料头。           |       | <u></u> |   |
|---------------------------------------|----------|-------------|-------------|--------|---------------------|-------|---------|---|
|                                       | 024      | 魔術社進階       | 謝大廣         |        | 歡迎有基礎同學更上層樓,材料費800元 |       | 107教室   |   |
|                                       | 025      | 玩布天地        | <b>呂</b> 大平 |        | 學拼布完創意,材料費300元      |       | 108班教室  |   |
|                                       | 026      | 黏土藝術        | 張大楨         |        | 點土成金,材料費500元。       |       | 109教室   |   |
|                                       | 027      | 創意氣球        | 邱大楨         |        | 造型汽球製作材料費500元       |       | 110班教室  |   |
|                                       | 028      | 布娃娃         | 李大珠         |        | 訂作一個它,材料費500元,限女生   |       | 208班教室  |   |
|                                       | 029      | 字音字形社       | 李大萍         |        | 需經過甄選               |       | 110班教室  |   |
|                                       |          |             |             |        |                     |       |         |   |
|                                       | _        |             |             | 40 m   | late and            | _     |         | - |
| 第志                                    | <br>g    | 電影欣賞社 (019) | •           | 3 売頭   | 籃球社 (005)           | 抱枕 DI | Y (021) |   |
| 第                                     | 四 [      | 羽球社 (008)   | •           | 第五     | 電腦社 (015)           | -     |         |   |
| · · · · · · · · · · · · · · · · · · · | 188      |             |             | ALVIKS | ,                   |       |         |   |
|                                       | 確定送出列印志願 |             |             |        |                     |       |         |   |

#### 註: 選擇完成後,點選下方「確定送出」

- 1. 志願重複填入時,無法儲存送出,如圖(5-1)
- 若學生已是社團固定成員時,無法換社,如圖(5-2)
   校隊與培訓社、留社同學,已由系統確認為社團固定成員,無法選社。

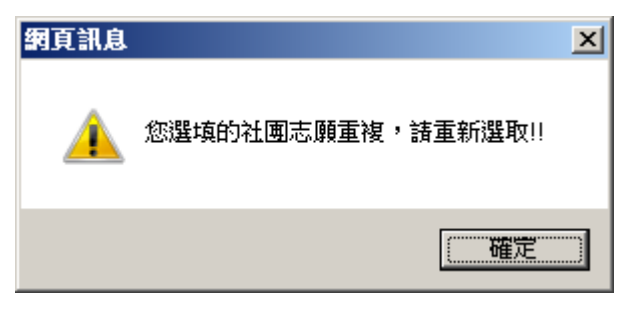

(圖 5-1)

| 於河高中線上選社系統<br>→> ShinHer Online Society Selection System                                                          | ⊠ 登出 |
|----------------------------------------------------------------------------------------------------|------|
| 一年一王小喧同學您好!以下為本校本學期所開設之社團,請慎選您想要參加的社團!                                                                            |      |
| ▲ 注意!<br>您已有選社資料,無法更改社團,若有疑問請與社長聯絡。                                                                               |      |
| <b>一</b> 登記選社 <sup>》</sup>                                                                                        |      |
| 欣问資訊有限公司規劃製作,版權所有。 本系統受着作權法保護,禁止侵害,違者必究。<br>Copyright (C) 1988-2009 ShinHer Computer Co.Ltd. All rights reserved. |      |

(圖 5-2)

### 6.結果查詢(志願選社):

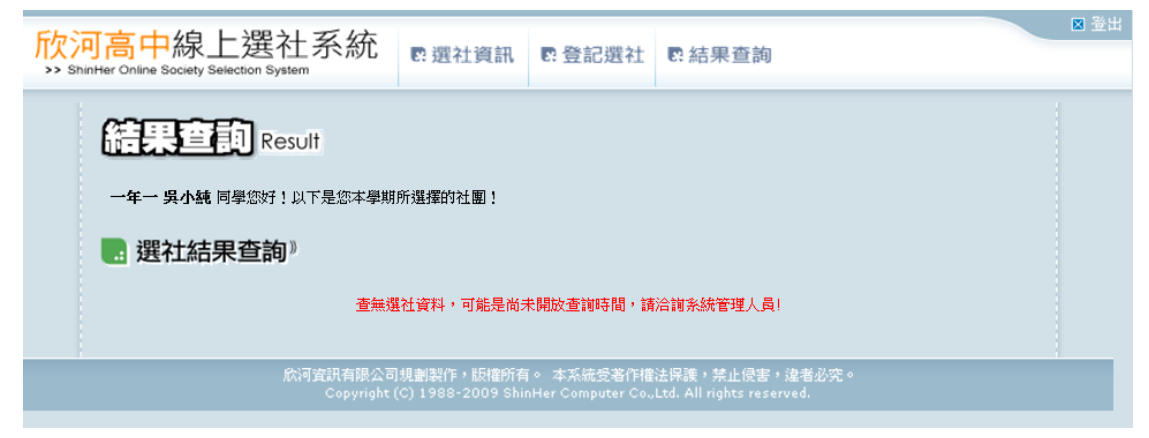

(圖 6-1)

註:

1.志願送出後,經學務處電腦編社作業後,才能查詢最後所選社團 2.時間未開放或是尚未編社時,會顯示圖(6-1)